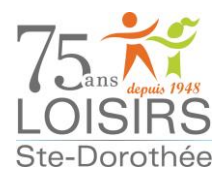

**IMPORTANT :** Le système sélectionne les billets au moment de la transaction, de l'avant de la salle vers l'arrière. Vous ne pouvez pas sélectionner vous-même les sièges.

Il n'y a qu'une seule section : Parterre

Voici le plan de la salle :

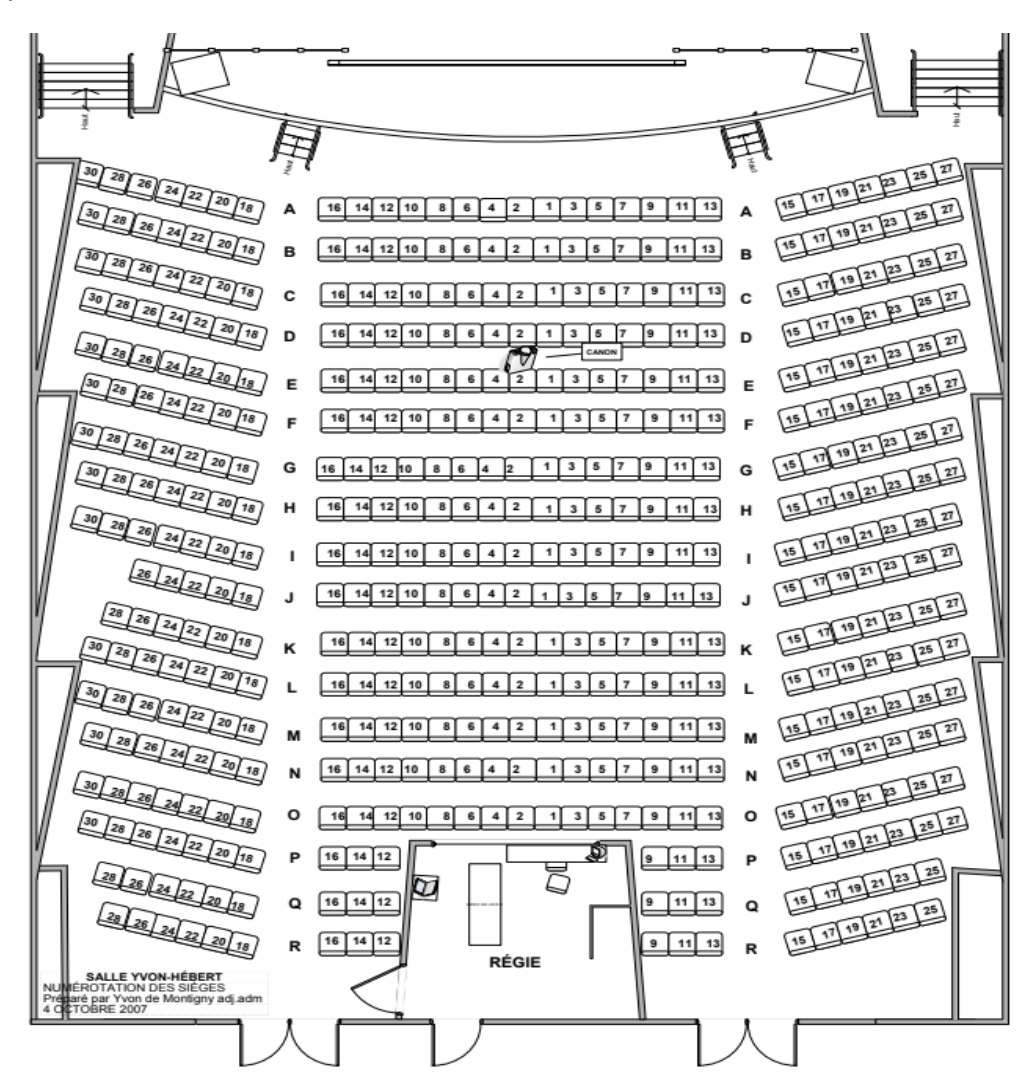

Pour procéder à l'achat des billets :

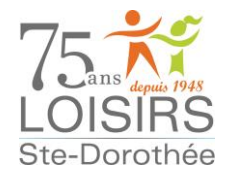

1. Accédez à la page d'accueil de notre site web au <u>www.loisirsstedorothee.org</u> et cliquez sur le lien **BILLETTERIE**.

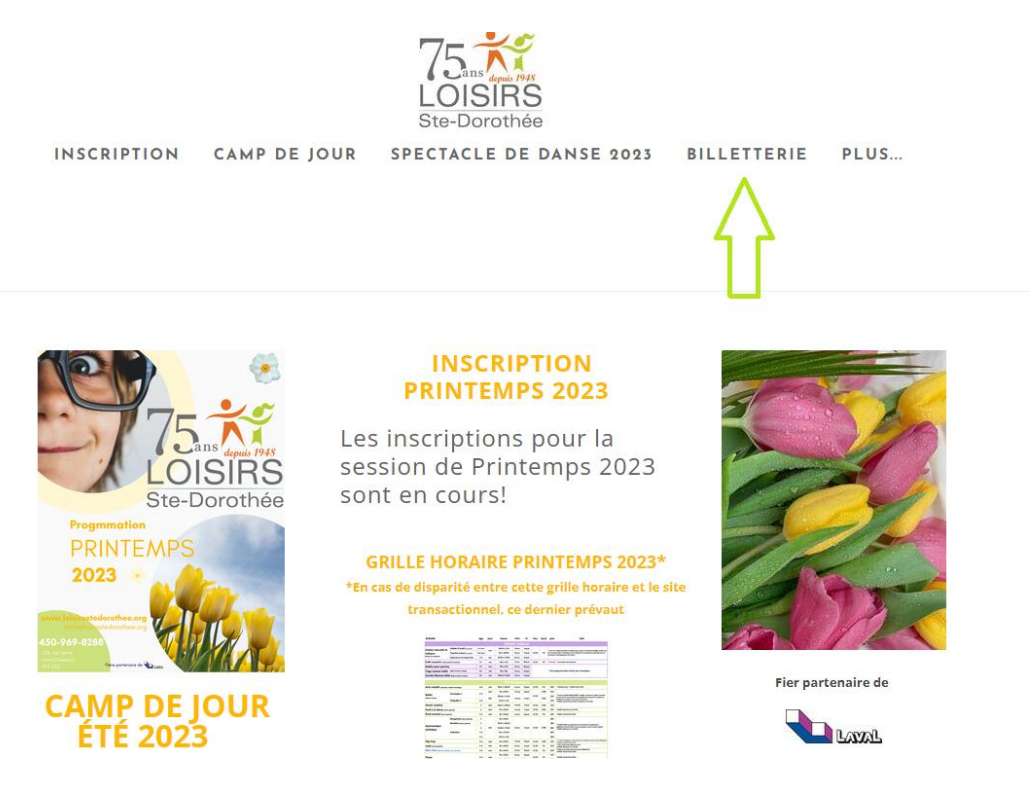

La page suivante s'ouvrira :

| Créer un favori                                                                                                    |                                                                       |                          | ) Mon dossier                              | Se déconnecter |
|----------------------------------------------------------------------------------------------------|-----------------------------------------------------------------------|--------------------------|--------------------------------------------|----------------|
|                                                                                                    |                                                                       | Accueil Localisations In | scription aux activités Produits           | Évènements     |
|                                                                                                    | Évènement                                                             | 5                        |                                            |                |
| Filtre d'évènement<br>← Avril 2023 →<br>Dim Lun Mar Mer Jeu Ven Sam<br>1<br>2 3 4 5 6 7 8<br>9 10 11 12 13 14 15<br>16 17 18 19 20 21 22 | SPECTACLE DANSE 2023 (11h30)<br>6 mai 2023 11:30<br>10,00\$ - 15,00\$ |                          | ACHETER DES BILLETS<br>Autres informations |                |
| 23 24 25 26 27 28 29<br>30<br>Afficher toutes les dates<br>Recherche dans la lis                                                         | SPECTACLE DANSE 2023 (15h)<br>6 mai 2023 15:00<br>10,005 - 15,005     |                          | ACHETER DES BILLETS<br>Autres informations |                |

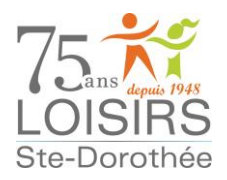

 Cliquez ensuite sur le bouton ACHETER DES BILLETS et vous pourrez choisir le nombre de billets désiré. Assurez-vous de choisir le bon spectacle (11 h 30 ou 15 h) et la bonne catégorie, soit enfant ou adulte. Une vérification sera faite à la porte.

À noter : Si vous avez besoin d'une grande quantité de billets, il sera nécessaire de cocher le carré dans le coin supérieur droit de l'écran Billets non-contigus acceptés

La page suivante ouvrira.

Choisissez le nombre de billets que vous souhaitez et cliquez sur le bouton Vous devez avoir un dossier de membre pour pouvoir acheter des billets.

| Créer un favori                        |                                                                                                 |                                                                                                    |
|----------------------------------------|-------------------------------------------------------------------------------------------------|----------------------------------------------------------------------------------------------------|
|                                        |                                                                                                 | Accueil Localisations Inscription aux activités Produits Évènements                                                                                                    |
| 6 Billets                              | Sous-Total : 80,00 \$                                                                           | Billets non-contigus acceptés                                                                                                    |
| 2023-05-06 // 11:30                    |                                                                                                 | $\Lambda$                                                                                                    |
| Description<br>ADULTE<br>Quantité<br>4 | Section Tarif<br>PARTERRE (Admission Géné 15,00 \$<br>Connexion requise pour accèder à ce tarif |                                                                                                    |
| Description<br>enfant                  | Section Tarif<br>PARTERRE (Admission Géné 10,00 \$                                              | A A A A A A A A A A A A A A A A A A A                                                                                                    |
| Quantité<br>2 V                        | Connexion requise pour accéder à ce tarif                                                       | Image: State State       Image: State State |

ÉTAPE SUIVANTE

vous serez redirigé vers la page de

Lorsque vous aurez cliqué sur connexion.

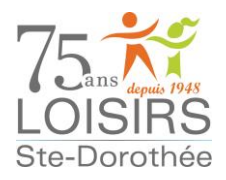

2. Vous serez ensuite redirigé vers votre panier. À cette étape de la transaction, il est toujours possible de supprimer les billets si vous avez fait une erreur ou si vous avez changé d'idée. Vous devez sélectionner le membre qui achètera les billets, cliquer sur la case « J'ai lu et compris... » et passer la commande.

| Créer un favori                    |                                  |                                     |      |                                                                  | ¥ <mark>4</mark>     | Mon dossier        | Se déconnecter           |
|------------------------------------|----------------------------------|-------------------------------------|------|------------------------------------------------------------------|----------------------|--------------------|--------------------------|
|                                    |                                  | Ассь                                | ueil | Localisations Inscri                                             | ption aux acti       | ivités Produi      | ts Évènements            |
|                                    |                                  | Panier                              |      |                                                                  |                      |                    |                          |
|                                    |                                  | POURSUIVRE MES ACHATS               |      | Sommaire                                                         |                      |                    | 4 Billet(s)              |
| <b>SPECTACLE D</b><br>2023-05-06 1 | <b>ANSE 2023 (11h30)</b><br>1:30 |                                     |      | Sous-Total:                                                      |                      |                    | <b>60,00\$</b><br>3,00\$ |
| 4 Billet(s)                        | Section                          | Prix                                |      | TVQ:                                                             |                      |                    | 5,99\$                   |
|                                    | PARTERRE<br>*Admission Générale* | 15,00\$ / chaque<br>TPS, TVQ en sus |      | Total:                                                           |                      |                    | 68,99\$                  |
|                                    | SUPPRIMER                        | Sous-Total: 60,00\$                 |      | Sélectionnez le membre qui a                                     | achetera des bill    | iets               | ~                        |
|                                    |                                  |                                     |      | Ŷ                                                                |                      |                    |                          |
|                                    |                                  |                                     |      | <ul> <li>J'ai lu et compris le<br/>case pour poursuiv</li> </ul> | es conditions<br>re. | et politiques ci-d | essus. Cochez la         |
|                                    |                                  |                                     |      |                                                                  | PASSER LA C          | OMMANDE            |                          |

**3.** Il ne vous reste plus qu'à choisir la carte de crédit ou encore en ajouter une nouvelle pour pouvoir effectuer le paiement.

# REMBOURSEMENT et ÉCHANGE : <u>Les billets ne sont pas remboursables ni échangeables, à</u> moins d'annulation du spectacle.

Vous recevrez les billets par courriel. N'oubliez pas de vérifier dans vos courriels indésirables, il arrive parfois que nos courriels s'y retrouvent.

Vous devrez présenter le billet imprimé ou encore montrer la copie du billet sur votre téléphone intelligent pour pouvoir entrer dans la salle. Si vous choisissez la seconde option, nous vous suggérons de faire une capture d'écran au cas où il y aurait un problème de réseau.

#### Merci à tous et à toutes et bon spectacle !